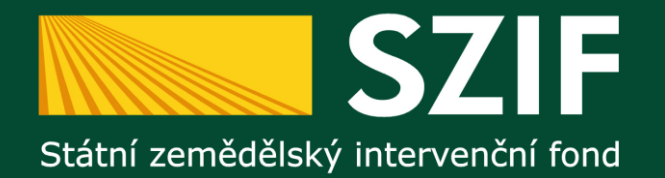

## Opatření III.4.1.

Získávání dovedností, animace a provádění

Státní zemědělský intervenční fond – platební agentura na Vaší straně

Oddělení metodiky Osy 4 PRV

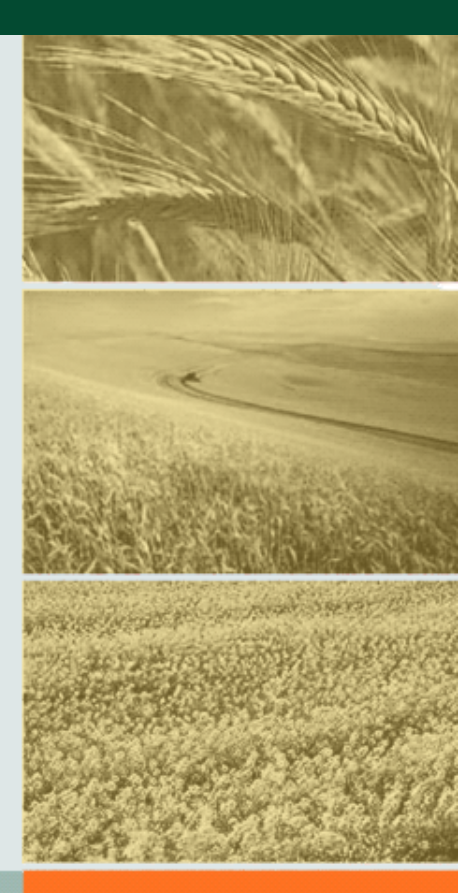

4.12.2012

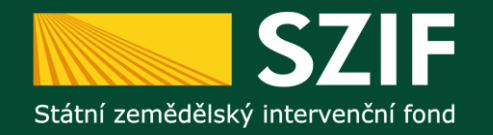

#### Příjem Žádosti o dotaci

- **KDY:** 6.2.2012 12.2.2012
- **KDE:** Centrální pracoviště SZIF
  - Ve Smečkách 33
    - 110 00 Praha 1
    - Datová schránka SZIF: jn2aiqd
- **KDO:** oddělení metodiky osy IV PRV

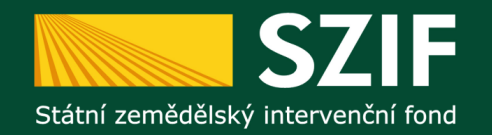

## Postup podání Žádosti o dotaci

#### Zřízení účtu na Portálu Farmáře

# Žádost o přístup do Portálu farmáře vygenerujte na internetových stránkách SZIF

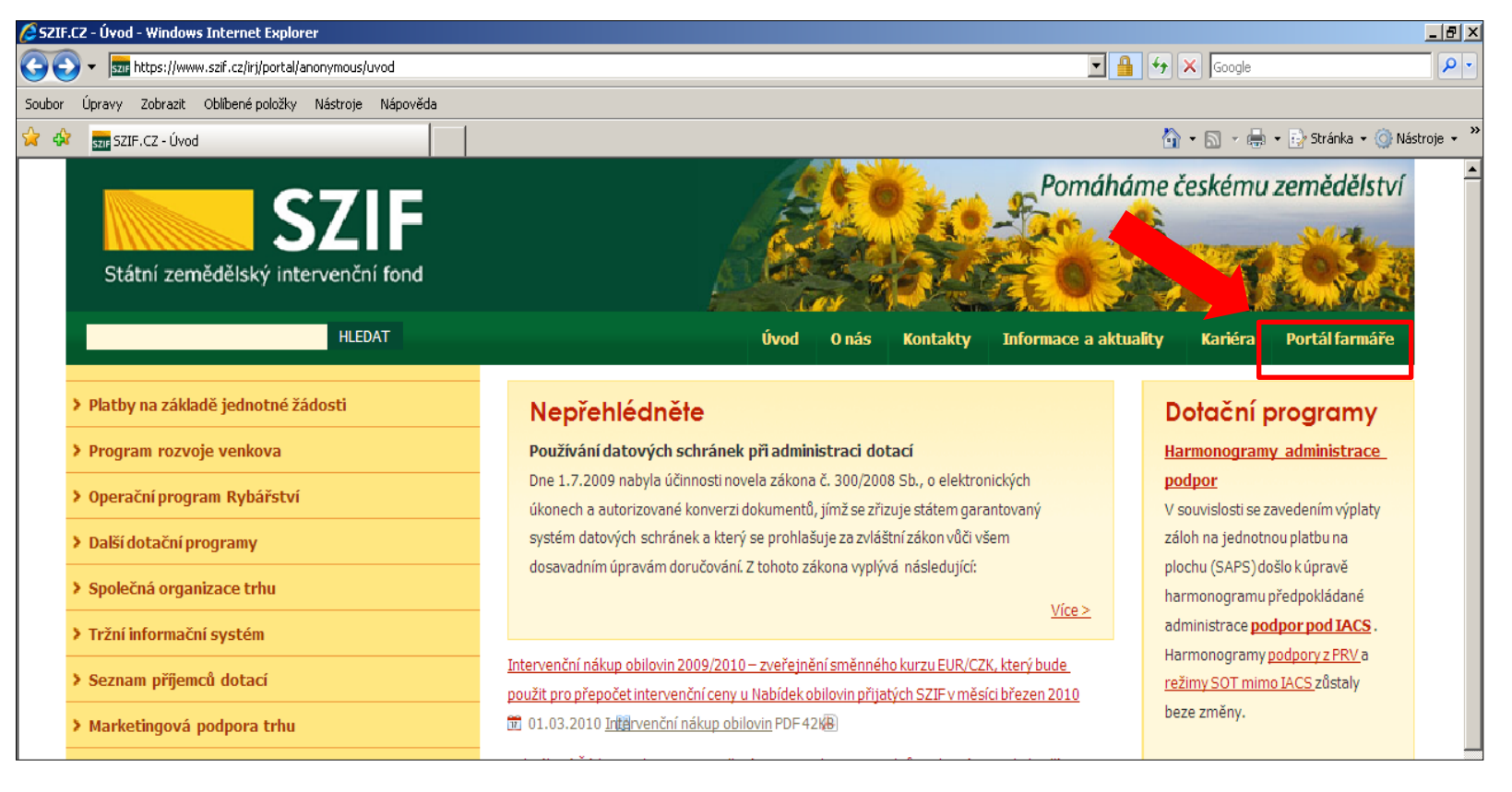

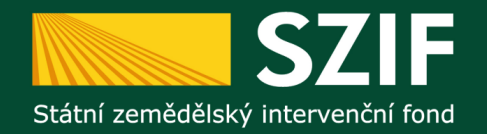

#### PŘIHLÁŠENÍ NA PORTÁL FARMÁŘE

| Přihlášení slouží pro regis<br>přihlášení kontaktujte He<br>prohlížeče si <u>stáhněte Ce</u>                                                                                                | strované uživatele a uživatele Portálu farmáře. V případě problémů při<br>upDesk SZIF na tel. 222 871 853. Pro zamezení bezpečnostních hlášek<br>artifikát 1. certifikační autority (1.CA).                                                                                                    |
|----------------------------------------------------------------------------------------------------|----------------------------------------------------------------------------------------------------|
| Uživatelské jméno:                                                                                                    | *                                                                                                    |
| Heslo:                                                                                                    | *                                                                                                    |
| [                                                                                                    | Přihlášení                                                                                                    |
| "Portál farmáře" je inforr<br>detailního charakteru o j<br>pomoci, případně mu pos<br>informacím a službám na<br>uživatelského jména a h<br>Portálu farmáře podle po<br>do Portálu farmáře. | nační portál, který poskytuje žadateli přístup k individuálním informacím<br>eho žádostech a umožňuje mu využívat služby, jejichž cílem je žadateli<br>skytnout podporu při vybraných úkonech. Přístup k individuálním<br>Portálu farmáře mají pouze registrovaní uživatelé. Pro získání<br>esla do Portálu farmáře je třeba vyplnit $\boxed{k}$ <u>Žádost o přístup</u> do<br>okynů uvedených v dokumentu $\boxed{k}$ <u>Informace pro žadatele</u> o přístup |

<< Zpět na web SZIF.CZ

Copyright © SZIF 2000- 2012 , všechna práva vyhrazena.

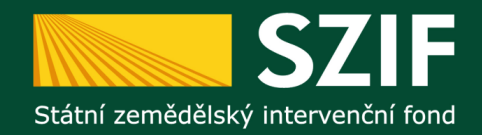

| https://www.szif.cz/irj/go/ | km/docs/apa_anon/static/pf/Źádost%20o%20přístup%20do%20             | 0Portálu%20far - Windows Internet Explorer                                     | Contract Constitutes             |                             |
|-----------------------------|---------------------------------------------------------------------|--------------------------------------------------------------------------------|----------------------------------|-----------------------------|
| 🕞 🔵 🗢 🖾 https://ww          | ww. <b>szif.cz</b> /irj/go/km/docs/apa_anon/static/pf/%c5%b9%c3%a1c | lost%20o%20p%c5%99%c3%ad 👻 🔒 Statni zemedelsky intervencni fond                | [CZ] 🍫 🗙 🚼 Google                | + م                         |
| 🖕 Oblíbené položky 🛛 🖕      |                                                                     |                                                                                |                                  |                             |
| https://www.szif.cz/irj/g   | o/km/docs/apa_anon/st                                               | <u>à</u>                                                                       | 🕶 🔝 👻 📑 🖶 👻 Stránka 🕶 Zabezp     | ečení 🔻 Nástroje 🔻 🔞 🔻      |
|                             | 1 /1 = 125% ·                                                       |                                                                                | Ná                               | stroje Poznámka             |
| Vyplňte prosím následu      | ující formulář. Data zapsaná do tohoto formuláře můžete uložit.     |                                                                                |                                  | C Zvýraznit existující pole |
|                             |                                                                     |                                                                                |                                  | Â                           |
| Ē                           |                                                                     |                                                                                |                                  | _                           |
|                             | ŽÁDOST O PŘÍSTU                                                     | P PRO REGISTROVANÉ                                                             | Přijal:                          |                             |
| - Gr                        | ΙΙΖΤΛΑΤΕΙ Ε DO POI                                                  | ΟΤΑΊΙΙ ΕΛΩΡΤ                                                                   | Dne:                             |                             |
| ř.                          |                                                                     |                                                                                | Císlo jednací:                   |                             |
| Left?                       | A DO PORTALO FAR                                                    |                                                                                |                                  | =                           |
|                             | A. Údaje o žadateli                                                 |                                                                                |                                  |                             |
|                             | Jméno                                                               |                                                                                |                                  |                             |
|                             | Příjmení                                                            |                                                                                |                                  |                             |
|                             | Rodné číslo                                                         |                                                                                |                                  |                             |
|                             | Uživatelské jméno (login) <sup>3)</sup>                             | 99                                                                             |                                  |                             |
|                             | Číslo občanského průkazu/pasu                                       |                                                                                |                                  |                             |
|                             | Adresa trvalého bydliště                                            |                                                                                |                                  |                             |
|                             | E-mail                                                              |                                                                                |                                  |                             |
|                             | Telefon                                                             |                                                                                |                                  |                             |
|                             | Mobilní telefon                                                     |                                                                                |                                  |                             |
|                             | B. Údaje o subjektu                                                 |                                                                                |                                  |                             |
|                             |                                                                     | Jsem subjektem evidovaným v registrec<br>informačních systémech MZe/SZIF       | ch nebo jiných                   |                             |
|                             | Vztah zadatele k subjektu<br>(křížkem vyberte jednu<br>z možností)  | Jsem statutárním orgánem subjektu evi<br>nebo jiných informačních systémech MZ | dovaného v registrech<br>Ze/SZIF |                             |
|                             | 2 110211050)                                                        | Jsem pověřen subjektem evidovaným v<br>informačních systémech MZe/SZIF         | registrech nebo jiných           |                             |
|                             | Typ subjektu <sup>1)</sup>                                          | Fyzická osoba / Právnická osoba                                                |                                  |                             |
| Hotovo                      | Ohaha du í ins í na                                                 | 🔒 🔍 Neznámá oblast   Chra                                                      | iněný režim: Vypnuto             |                             |

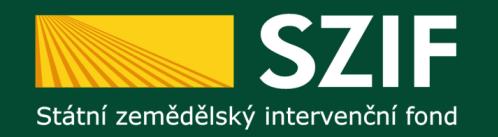

Žadatel si vytiskne formulář "Žádost o přístup do registrů Ministerstva zemědělství na Portálu farmáře MZe a Portálu farmáře SZIF" a vyplní vždy obě části:

- část A Údaje o žadateli (FO) prokazuje se občanským průkazem či cestovním pasem
- > část B Údaje o subjektu prokazuje se dle právní formy

V případě, že subjekt bude zastupovat osoba, která není statutárním zástupcem musí žadatel přiložit úředně ověřenou plnou moc – viz informace pro žadatele.

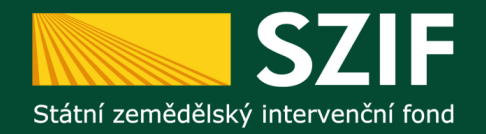

#### PŘIHLÁŠENÍ NA PORTÁL FARMÁŘE

| Přihlášení slouží pro regi:<br>přihlášení kontaktujte He<br>prohlížeče si <u>stáhněte C</u>                                                                                                | strované uživatele a uživatele Portálu fa<br>elpDesk SZIF na tel. 222 871 853. Pro za<br><u>ertifikát 1. certifikační autority (1.CA)</u> .                                                                                                    | ırmáře. V případě problémů při<br>amezení bezpečnostních hlášek                                                                                                    |
|----------------------------------------------------------------------------------------------------|----------------------------------------------------------------------------------------------------|----------------------------------------------------------------------------------------------------|
| Uživatelské jméno:                                                                                                    |                                                                                                    | *                                                                                                    |
| Heslo:                                                                                                    |                                                                                                    | *                                                                                                    |
| [                                                                                                    | Přihlášení                                                                                                    |                                                                                                    |
| "Portál farmáře" je infor<br>detailního charakteru o j<br>pomoci, případně mu pos<br>informacím a službám na<br>uživatelského jména a h<br>Portálu farmáře podle po<br>do Portálu farmáře. | mační portál, který poskytuje žadateli př<br>jeho žádostech a umožňuje mu využívat<br>skytnout podporu při vybraných úkonech<br>Portálu farmáře mají pouze registrovani<br>esla do Portálu farmáře je třeba vyplnit<br>okynů uvedených v dokumentu | ístup k individuálním informacím<br>služby, jejichž cílem je žadateli<br>h. Přístup k individuálním<br>í uživatelé. Pro získání<br>i <u>žádost o přístup</u> do<br><u>formace pro žadatele</u> o přístup |

#### << Zpět na web SZIF.CZ

Copyright © SZIF 2000- 2012 , všechna práva vyhrazena.

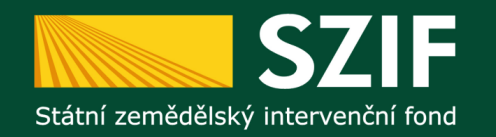

Přístup do Portálu farmáře (přihlašovací jméno a heslo) žadatel získá na podatelně:

- » Regionálních odborů SZIF
- Centrály SZIF
- pracovištích Agentury pro zemědělství a venkov (AZV MZe)

Žadatel může podat žádost o přístup i prostřednictvím datové schránky nebo e-Podatelny s elektronickým podpisem.

Při prvním přihlášení do Portálu farmáře změňte heslo.

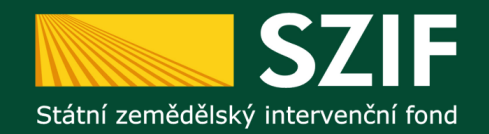

#### Přihlášení do Portálu farmáře SZIF

| 🖉 Státní zemědělský intervenční fond - Windows Internet Explore | r                                                                                                    |                     | _ 8 ×              |
|-----------------------------------------------------------------|----------------------------------------------------------------------------------------------------|---------------------|--------------------|
| See https://www.szif.cz/irj/portal/pf                           |                                                                                                    | 🗾 🔒 🍫 🗙 Live Search | <b>₽</b> •         |
| Soubor Úpravy Zobrazit Oblíbené položky Nástroje Nápověda       |                                                                                                    |                     |                    |
| 🙀 🕼 📶 Státní zemědělský intervenční fond                        |                                                                                                    | 🟠 🔹 🔝 👒 🖶 🔹 Stránk  | a 🔹 🎯 Nástroje 👻 🎽 |
|                                                                 | PŘIHLÁŠENÍ NA PORTÁL FARMÁŘE<br>Přihlášení slouží pro registrované uživatele a uživatele Portálu farmáře. V případě problémů při<br>přihlášení kontaktujte HelpDesk SZIF na tel. 222 871 853. Pro zamezení bezpečnostních hlášek<br>prohlížeče si <u>stáhněte Certifikát 1. certifikační autority (1.CA)</u> .                                                                                                    |                     |                    |
|                                                                 | Hesio:<br>Příhlášení<br>Příhlášení<br>Příhlášení<br>Aportál farmáře" je informační portál, který poskytuje žadateli přistup k individuálním informacím<br>detalního charakteru o jeho žádostech a umožňuje mu využívat služby, jejichž cílem je žadateli<br>pomoci, případně mu poskytnout podporu při vybraných úkonech. Přístup k individuálním<br>informacím a službám na Portálu farmáře mají pouze registrovaní uživatelé. Pro získání<br>uživatelského jména a hesia do Portálu farmáře te třeba vypínit. Dri <u>Žádost o přístup</u> do Portálu<br>farmáře podle pokynů uvedených v dokumentu "Dri <u>Informace pro žadatele</u> o přístup do Portálu<br>farmáře. |                     |                    |
|                                                                 | < <u>&lt; Zpět na web SZIF.CZ</u><br>Copyright © SZIF 2000-2009, všechna práva vyhrazena.                                                                                                    |                     |                    |
|                                                                 |                                                                                                    |                     |                    |
|                                                                 |                                                                                                    |                     | <b>v</b>           |

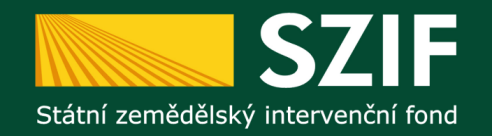

### Portál Farmáře – vygenerování Žádosti o dotaci

| Státní zemědělský intervenčn                                                           | if fond                                                               |
|----------------------------------------------------------------------------------------|-----------------------------------------------------------------------|
|                                                                                        | 🎄 Pavel Hrala 🕌 1000252671 Úvod Nastavení Nápověda Přejít na Odhlásit |
| 1000252671 Změnit JI<br>Rozšířené vyhledání                                            | A > Nová podání > Žádosti PRV - projektová opatření                   |
| <ul> <li>Identifikační a kontaktní údaje</li> </ul>                                    | ŽÁDOSTI PRV - PROJEKTOVÁ OPATŘENÍ                                     |
| > Identifikační a kontaktní údaje                                                      |                                                                       |
| > Přiřazení kontaktů k žádostem                                                        | Žádost PRV - projektová opatření Žádost o proplacení Ke stažení       |
| ✓ Přehled podání                                                                       | 1. Generování Žádostí o dotaci                                        |
| > Přehled žádostí                                                                      |                                                                       |
| > Dokumenty                                                                            | Předvyplnění nových žádostí o dotaci                                  |
| ✓ Nová podání                                                                          |                                                                       |
| Jednotná žádost a žádosti AEO                                                          | 2. Seznam dočasně uložených Zádostí o dotací                          |
| <ul> <li>Jednotná žádost včetně deklarace<br/>zemědělské půdy a žádosti AEO</li> </ul> |                                                                       |
| > Prodloužení období zařazení do AEO                                                   |                                                                       |
| TOP-UP 2012                                                                            |                                                                       |
| > Žádosti PRV - projektová opatření                                                    |                                                                       |
| <ul> <li>Zadosu OP Ryparstvi – projektova<br/>opatření</li> </ul>                      |                                                                       |
| > Doplňková podání                                                                     |                                                                       |
| <ul> <li>Elektronické odeslání žádosti</li> </ul>                                      |                                                                       |
| > Odeslané dokumenty ze SZIF                                                           |                                                                       |
| <ul> <li>Aktuální zpravodajství</li> </ul>                                             |                                                                       |
|                                                                                        |                                                                       |

Sekce "Žádost PRV – projektová opatření" – tlačítko "Předvyplnění nových žádostí o dotaci".

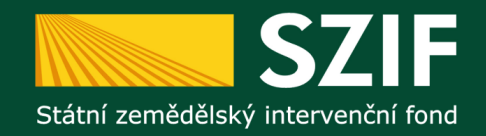

#### Převyplnění údajů do Žádosti o dotaci PRV

| 🖉 Portál farmáře SZIF - Žádosti PRV - projektová opatření - Windows Internet Explorer |                     | _ & ×      |
|---------------------------------------------------------------------------------------|---------------------|------------|
| 🚱 🕙 🕶 https://xpf.szif.cz/ri/portal/pf/pf-zadost-prv?portalAction=select&ino=0        | 🗾 🔒 🐓 🗙 Live Search | <b>₽</b> • |
| Soubor Úpravy Zobrazit Oblibené položky Nástroje Nápověda                             |                     |            |
|                                                                                       |                     |            |

Pokud má žadatel v rámci jednotlivých údajů (adresa pro doručování, bankovní spojení, telefon, atd.) na Portálu farmáře SZIF uloženo více možností, může k dané Žádosti o dotaci vybrat konkrétní údaj.

|                                                                             | Statur Zenredelsky interventin i                                                                                                    | nono                                                                                                    |
|-----------------------------------------------------------------------------|----------------------------------------------------------------------------------------------------|----------------------------------------------------------------------------------------------------|
|                                                                             | TEST SYSTÉM<br>1000236161 Změnit JI<br>Rozšířené vyhledání                                                                                                    | N > <u>Itová podání</u> > Žádosti PRV - projektová opatření       ŽÁDOSTI PRV - PROJEKTOVÁ OPATŘENÍ                                                                                                    |
| Přehled všech op<br>podopatření/ zám<br>rámci dané výzvy<br>Žadatel zaškrtn | vatření/<br>něrů, přijímaných v<br>y 18.kola PRV.<br>ne III.4.1.<br>2 Zadob HKV - projektová opatretí<br>2 Žádosť OP Rybářství - projektová<br>opatření<br>2 Dopříková podání<br>2 Bektronické podání žádosti | Žádost PRV - projektová opatření Žádost o proplacení Ke stažení<br>Identifikační a kontaktní údaje žadatele<br>Jméno a příjmení žadatele Vlázev organizace:<br>Ministerstvo zemědělství<br>Pozemkový úřad<br>Ministerstvo zemědělství ČR - Pozemkový úřad Benešov<br>Ministerstvo zemědělství ČR - Pozemkový úřad Benešov<br>Adresa sídla / trv. bydliště:<br>Č.P. 17, Obec: Tráha, Část obce: Těšnov, PSČ: 117 05<br>Adresa sídla / trv. bydliště<br>Stejná jako Adresa sídla / trv. bydliště<br>Vertice v state v sídla / trv. bydliště |
|                                                                             | > Odeslané dokumenty ze SZIF                                                                                                    | Telefon:       Fax/Telefon 2:       Email:                                                                                                    |
|                                                                             |                                                                                                    | Viběr opatření/podopatření/záměru Žádosti o dotaci         I.1.2.1.a Lesnická technika, záměr a) Pořízení strojů         Název projektu (max 100 znaků):         I.1.2.2.a Technické vybavení provozoven, záměr a) Technické vybavení provozoven         Název projektu (max 100 znaků):                                                                                                    |
| Hotovo                                                                      |                                                                                                    | 🖉 🗸 Důvěryhodné servery 🕹 100% - 🖉                                                                                                    |

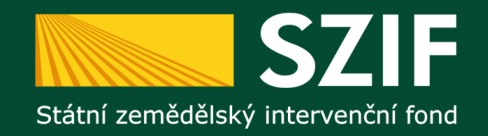

#### Převyplnění údajů do Žádosti o dotaci PRV

| Portál farmáře SZIF - Žádosti PRV - projektová opatření - Wir  | dows Internet Explorer                                                 |
|----------------------------------------------------------------|------------------------------------------------------------------------|
| 🔆 💽 👻 https://xpf.szif.cz/irj/portal/pf/pf-zadost-prv?portalAc | ion=select&ino=0 💽 🔒 😚 🗙 Live Search 🖉 🗸                               |
| ioubor Úpravy Zobrazit Oblíbené položky Nástroje Nápověd       |                                                                        |
| 🍃 🏟 📨 Portál farmáře SZIF - Žádosti PRV - projektová opatření  | 🚹 👻 🔜 👻 🖶 Stránka 🛪 🎯 Nástroje 👻 🎽                                     |
| Státní zemědělský intervenčn                                   | fond                                                                   |
|                                                                | a Michal Anton i 1000236161 Úvod Nastavení Nápověda Přejít na Odhlásit |
|                                                                | ▲ > <u>Nová podání</u> > Žádosti PRV - projektová opatření             |
| TEST SYSTÉM                                                    | ŽÁDOSTI PRV - PROJEKTOVÁ OPATŘENÍ                                      |
| Rozšířené vyhledání                                            |                                                                        |
| > Identifikační a kontaktní údaje                              | Žádost PRV - projektová opatření Žádost o proplacení Ke stažení        |
| > Přehled podání                                               |                                                                        |
| <ul> <li>Nová podání</li> </ul>                                | Identifikační a kontaktní údaje žadatele                               |
|                                                                | Jméno a příjmení žadatele/ Název organizace:                           |

**Označení opatření/podopatření/záměru**, na který chce žadatel předvyplnit Žádost o dotaci v rámci dané výzvy pro 18.kolo PRV.

|  | opatření                      |             | C.P. 17, Obec: Praha, Cást obce: Těšnov, PSC: 117 05                              | V                       |             |  |
|--|-------------------------------|-------------|-----------------------------------------------------------------------------------|-------------------------|-------------|--|
|  | > Doplňková podání            |             | Adresa pro doručování:                                                            |                         |             |  |
|  | > Elektronické podání žádosti |             | Stejná jako Adresa sídla / trv. bydliště                                          | •                       |             |  |
|  | > Odeslané dokumenty ze SZIF  |             | Telefon:                                                                          | <b>•</b>                |             |  |
|  |                               |             | Fax/Telefon 2:                                                                    | _                       |             |  |
|  |                               | $\setminus$ |                                                                                   | V                       |             |  |
|  |                               |             | Email:                                                                            |                         |             |  |
|  |                               |             |                                                                                   | <b>•</b>                |             |  |
|  |                               |             |                                                                                   |                         |             |  |
|  |                               |             | $\mathbf{A}$                                                                      |                         |             |  |
|  |                               |             | Vypěr opatření/podopatření/záměru Žádosti o dotaci                                |                         |             |  |
|  |                               |             | I.1.2.1.a Lesnická technika, záměr a) Pořízení strojů                             |                         |             |  |
|  |                               |             | Název projektu (max 100 znaků): Nákup lecní techniky                              |                         |             |  |
|  |                               |             | i vorcipinestini cecini niky                                                      |                         |             |  |
|  |                               |             |                                                                                   |                         |             |  |
|  |                               |             | 🗌 I.1.2.2.a Technické vybavení provozoven, záměr a) Technické vybavení provozoven |                         |             |  |
|  |                               |             | Název projektu (max 100 znaků):                                                   |                         |             |  |
|  |                               |             |                                                                                   |                         | <u> </u>    |  |
|  |                               |             |                                                                                   | 🔰 🗸 Důvěryhodné servery | € 100% - // |  |

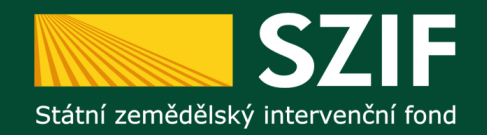

Hotovo

### Převyplnění údajů do Žádosti o dotaci PRV

| 😋 💽 👻 https://xpf.szif.cz/irj/portal/pf/pf-zadost-prv?pc   | rtalAction=select&ino=0                                                                                          | 💌 🔒 🐓 🗙 Live Search                                  | P -                 |
|------------------------------------------------------------|----------------------------------------------------------------------------------------------------|------------------------------------------------------|---------------------|
| Soubor Úpravy Zobrazit Oblíbené položky Nástroje Náp       | ověda                                                                                                    |                                                      |                     |
| 🔆 🚸 📨 Portál farmáře SZIF - Žádosti PRV - projektová opati | feni                                                                                                    | 🏠 👻 🗟 👻 🖶 Strán                                      | ka 🕶 🎯 Nástroje 👻 🎽 |
|                                                            | III.1.2.d Podpora zakládání podniků a jejich rozvoje, záměr d) V,<br>biopaliv<br>Název projektu (max 100 znaků): | ýstavba a modernizace zařízení na výrobu tvarovaných |                     |
|                                                            | III.2.1.1.a Obnova a rozvoj vesnic, záměr a) Zlepšení dopravní<br>Název projektu (max 100 znaků):                | 'a technické infrastruktury a vzhledu obc'<br>A<br>V |                     |
|                                                            | III.2.1.1.b Obnova a rozvoj vesnic, záměr b) Vodovody, kanaliz<br>Název projektu (max 100 znaků):                | zace a ČOV pro veřejnou potřebu<br>A<br>X            |                     |
|                                                            | III.2.1.2.a Občanské vybavení a služby, záměr a) Občanské vyb<br>Název projektu (max 100 znaků):                 | bavení a služby<br>V                                 |                     |
|                                                            | III.2.1.2.d Občanské vybavení a služby, záměr d) Občanské vyb<br>Název projektu (max 100 znaků):                 | bavení a služby<br>K                                 |                     |
|                                                            | Předvyplnit novou Žádost o dotaci                                                                                |                                                      |                     |
| ě na konci obrazovky st                                    | isknout "Předvyplnit novou Žá                                                                                    | dost o dotaci".                                      |                     |
| ☐ INFOLINKA: 222 871 871 ✓ E-MAIL: INFO@SZIF.CZ            | WYTISKNOUT<br>MAPA STRÁNEK<br>WARA STRÁNEK                                                                       |                                                      |                     |

Copyright © SZIF 2000-2011, všechna práva vyhrazena.

🗸 Důvěryhodné servery

🔍 100% 👻 🏒

•

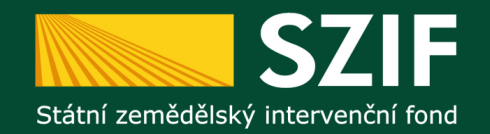

#### Průběh předvyplnění (generování) Žádosti o dotaci PRV

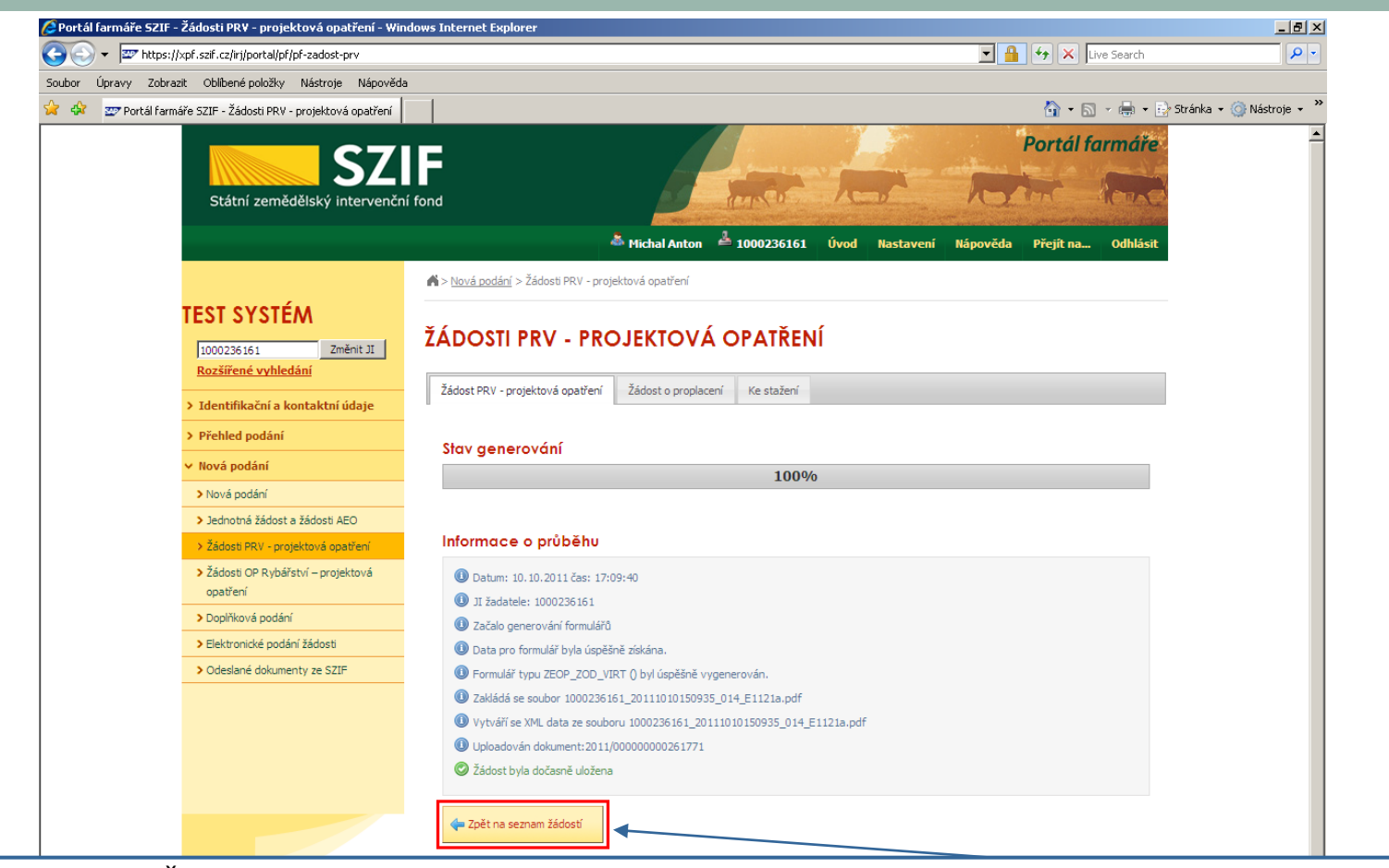

Po vygenerování Žádosti (stav generování 100%) a stisku tlačítka "Zpět na seznam žádostí" se zobrazí sekce "Seznam dočasně uložených Žádostí o dotaci" - viz následující strana prezentace.

| Hotovo |                        |                           | 🖉 🖉 Důvěryhodné servery | 🔍 100% 🔻 🅖 |  |
|--------|------------------------|---------------------------|-------------------------|------------|--|
|        | VÍCE ΚΟΝΤΑΚΤΝΙCΗ ÚDAJŮ | DROHLÁŠENÍ O PŘÍSTUPNOSTI |                         | <b>*</b>   |  |
|        | E-MAIL: INFO@SZIF.CZ   | MAPA STRÁNEK              |                         |            |  |
|        | INFOLINKA: 222 8/1 8/1 |                           |                         |            |  |

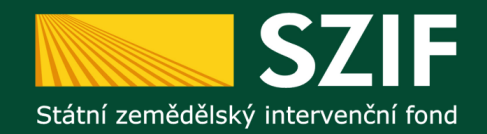

#### Uložení předvyplněné Žádosti o dotaci PRV

| dosti PRY - projektová opatření - Windows Internet Explorer                                                                                                    |                                   |
|----------------------------------------------------------------------------------------------------|-----------------------------------|
| .szif.cz/irj/portal/pf/pf-zadost-prv                                                                                                    | 🔒 🔸 🗙 Live Search                 |
| Oblibené položky Nástroje Nápověda                                                                                                    |                                   |
| SZIF - Žádosti PRV - projektová opatření                                                                                                    | 🐴 🔹 🔝 👻 🖶 👻 Ey Stránka 👻 🎯 Nástro |
| Státní zemědělský intervenční fond                                                                                                    | Portál farmáře                    |
| 💩 Michal Anton 🍰 1000236161 Úvod Nastavení Nápověd                                                                                                    | a Přejít na Odhlásit              |
| ▲ > <u>Nová podání</u> > Žádosti PRV - projektová opatření                                                                                                    |                                   |
|                                                                                                    |                                   |
| 1000236161 Změnit JI<br>Rozšířené vyhledání                                                                                                    |                                   |
| Zádost PRV - projektová opatření Zádost o proplacení Ke stažení<br>Identifikační a kontaktní údaje                                                                                                    |                                   |
| Přehled podání 1. Generování Žádostí o dotaci                                                                                                    |                                   |
| Nová podání Předvyplnění nových žádostí o dotaci                                                                                                    |                                   |
| Jednotná žádost a žádosti AEO<br>2. Seznam dočasně uložených Žádostí o dotaci                                                                                                    |                                   |
| <ul> <li>&gt; Žádosti PRV - projektová opatření</li> <li>&gt; Žádosti OP Rybářství - projektová<br/>opatření</li> <li>Výběr</li> <li>Naposledy<br/>uloženo</li> <li>Opatření/podopatření/záměr</li> <li>Název<br/>projektu</li> <li>Vádosti OP Rybářství - projektová</li> <li>Výběr</li> </ul> | Soubory                           |
| Doplňková podání     10.10.2011     17/09/38     I.1.2.1.a     Nákup lesní     Benešov     tocholku                                                                                                    | Stáhnout                          |
| Elektronické podání žádosti                                                                                                    | <u>500001</u>                     |
|                                                                                                    |                                   |

Předvyplněná Žádost o dotaci PRV je uložena v sekci "Seznam dočasně uložených Žádostí o dotaci"

|        | <ul> <li>INFOLINKA: 222 671 671</li> <li>E-MAIL: <u>INFOBSZIF.CZ</u></li> <li><u>VÍCE KONTAKTNÍCH ÚDAJŮ</u></li> </ul> | <ul> <li>VYTISKNOUT</li> <li>MAPA STRÁNEK</li> <li>PROHLÁŠENÍ O PŘÍSTUPNOSTI</li> </ul> |                                     |                         |            |  |
|--------|----------------------------------------------------------------------------------------------------|-----------------------------------------------------------------------------------------|-------------------------------------|-------------------------|------------|--|
|        |                                                                                                    | Copyright © SZIF :                                                                      | 2000-2011, všechna práva vyhrazena. |                         |            |  |
| Hotovo |                                                                                                    |                                                                                         |                                     | 🖉 🗸 Důvěryhodné servery | 🔍 100% 👻 🎢 |  |

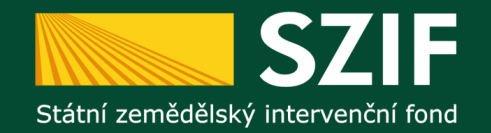

#### Výmaz uložené předvyplněné Žádosti o dotaci PRV

| <b>C7</b>                                                                              |                     |                           |                           |            |                      | 1             |             |          | Portál f       | armáře   |
|----------------------------------------------------------------------------------------|---------------------|---------------------------|---------------------------|------------|----------------------|---------------|-------------|----------|----------------|----------|
| Státní zemědělský intervenční                                                          | í fond              |                           |                           |            | -                    | 1-            | 1           | 10       |                | Rook     |
|                                                                                        |                     |                           | Å Pavel H                 | Irala 🚢    | 1000344452           | Úvod          | Nastavení   | Nápověda | Přejít na…     | Odhlásit |
| 1000344452 Změnit JI                                                                   | 🖍 > <u>Nová pod</u> | l <u>ání</u> > Žádosti PR | V - projektová opatře     | ení        |                      |               |             |          |                |          |
| Rozšířené vyhledání                                                                    |                     |                           |                           |            |                      |               |             |          |                |          |
| <ul> <li>Identifikační a kontaktní údaje</li> </ul>                                    | ŽÁDOS               | TI PRV -                  | PROJEKTO                  | OVÁ C      | PATŘEN               | lÍ            |             |          |                |          |
| > Identifikační a kontaktní údaje                                                      | 1                   |                           |                           |            |                      |               | 1           |          |                |          |
| > Přiřazení kontaktů k žádostem                                                        | Žádost PRV          | - projektová opa          | atření Žádost o p         | proplacení | Žádost o schv        | álení výzvy ľ | MAS Ke st   | ažení    |                |          |
| Přehled podání                                                                         | 1 Ger               | erování <sup>3</sup>      | Žádostí o do              | taci       |                      |               |             |          |                |          |
| > Přehled žádostí                                                                      | 1. 061              | leiovaili                 |                           | Juci       |                      |               |             |          |                |          |
| > Dokumenty                                                                            |                     |                           | Předv                     | /yplnění n | ových žádost         | tí o dotaci   | i           |          |                |          |
| <sup>,</sup> Nová podání                                                               |                     |                           |                           |            |                      | _             |             |          |                |          |
| <ul> <li>Jednotná žádost a žádosti AEO</li> </ul>                                      | 2. Sezi             | nam doč                   | asně uložen               | iých Žć    | idostí o d           | otaci         |             |          |                |          |
| <ul> <li>Jednotná žádost včetně deklarace<br/>zemědělské půdy a žádosti AEO</li> </ul> | Výběr               | Naposledy<br>uloženo      | Opatření/<br>podopatření/ | Název p    | rojektu              | _             |             | Soub     | ory            |          |
| > Prodloužení období zařazení do AEO                                                   |                     |                           | záměr                     |            |                      |               |             |          |                |          |
|                                                                                        |                     | 16.10.2012                | IV.2.1.a                  | NAŠE VIZ   | ITKA - VÝCHOVA       | O TŘÍDĚNÍ (   | ODPADŮ A    | ي<br>ا   | táhnout soubor |          |
| > Žádosti PRV - projektová opatření                                                    |                     | 23:03:39                  |                           | RECKINE    |                      | (E            |             |          |                |          |
| projektová<br>opatření                                                                 |                     | 12.03.2012<br>12:32:11    | IV.2.1.b                  | POHRANI    | KY ZA POZNANII<br>ČÍ | M SLOVENSK    | O-MORAVSKEH | io 🔎 🛓   | táhnout soubor |          |
| > Doplňková podání                                                                     |                     |                           |                           |            |                      |               |             |          |                |          |
| <ul> <li>Elektronické odeslání žádosti</li> </ul>                                      | vyma:               | zat vybrané zázn          | amy                       |            |                      |               |             |          |                |          |
| > Odeslané dokumenty ze SZIF                                                           |                     |                           |                           |            |                      |               |             |          |                |          |
| <ul> <li>Aktuální zpravodajství</li> </ul>                                             |                     |                           |                           |            |                      |               |             |          |                |          |
|                                                                                        |                     |                           |                           |            |                      |               |             |          |                |          |

V případě potřeby výmazu vygenerované Žádosti o dotaci PRV – označit příslušnou Žádost o dotaci a stisknout "Vymazat vybrané záznamy".

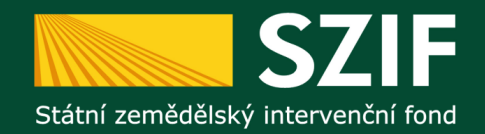

### Otevření/uložení předvyplněné Žádosti o dotaci PRV

| Portál farmáře SZIF - Žádosti PR¥ - projektová opatření - Win                                                                                                    | dows Internet E | кplorer                                 |                                             |                         |                 |                       | _ 8 ×                      |
|----------------------------------------------------------------------------------------------------|-----------------|-----------------------------------------|---------------------------------------------|-------------------------|-----------------|-----------------------|----------------------------|
| The second second seco |                 |                                         |                                             |                         | •               | 🔒 🔸 🗙 Live Search     | <b>₽</b> -                 |
| oubor Úpravy Zobrazit Oblíbené položky Nástroje Nápověda                                                                                                    |                 |                                         |                                             |                         |                 |                       |                            |
| 🛚 🔅 📨 Portál farmáře SZIF - Žádosti PRV - projektová opatření 📗                                                                                                    |                 |                                         |                                             |                         |                 | 🟠 • 🗟 • 🖶 • 🗄         | 💡 Stránka 👻 🌍 Nástroje 👻 🎽 |
| Státní zemědělský intervenčn                                                                                                    | í fond          |                                         | - Inste                                     | A                       | - 70            | Portál farmáře        | *                          |
|                                                                                                    |                 |                                         | <sup>&amp;</sup> Michal Anton 🛛 📥 10002361( | 51 Úvod Nas             | tavení Nápověda | Přejít na… Odhlásit   |                            |
|                                                                                                    | Nová pod        | <u>ání</u> > Žádosti PRV - pro          | jektová opatření                            |                         |                 |                       |                            |
| TEST SYSTÉM<br>1000236161 Změnit JI<br><u>Rozšířené vyhledání</u>                                                                                                    | ŽÁDOS           | TI PRV - PRO                            | OJEKTOVÁ OPATŘI                             | ENÍ                     |                 |                       |                            |
| > Identifikační a kontaktní údaje                                                                                                    | Žádost PRV      | <ul> <li>projektová opatření</li> </ul> | Žádost o proplacení Ke stažen               | í                       |                 |                       |                            |
| > Přehled podání                                                                                                    | 1. Ger          | erování Žád                             | ostí o dotaci                               |                         |                 |                       |                            |
| <ul> <li>Nová podání</li> </ul>                                                                                                    |                 |                                         | Předvyplnění nových žád                     | lostí o dotaci          |                 |                       |                            |
| > Nová podání                                                                                                    |                 |                                         |                                             |                         |                 |                       |                            |
| > Jednotná žádost a žádosti AEO                                                                                                    | 2. Sezr         | nam dočasné                             | é uložených Žádostí o                       | dotaci                  |                 |                       |                            |
| Žádosti PRV - projektová opatření<br>                                                                                                    |                 | Naposledy                               | -                                           | Název                   | Pozemkový       |                       |                            |
| <ul> <li>Žádosti OP Rybářství – projektová<br/>opatření</li> </ul>                                                                                                    | Výběr           | uloženo                                 | Opatření/podopatření/záměr                  | projektu                | úřad            | Soubory               |                            |
| > Doplňková podání                                                                                                    |                 | 10.10.2011                              | I.1.2.1.a                                   | Nákup lesní<br>techniky | Benešov         | Stáhnout              |                            |
| > Elektronické podání žádosti                                                                                                    |                 | 17.05.30                                |                                             | CECH III III Y          |                 | 500001                |                            |
| > Odeslané dokumenty ze SZIF                                                                                                    | vymaz           | at vybrané záznamy                      |                                             |                         |                 |                       |                            |
|                                                                                                    |                 |                                         |                                             |                         |                 |                       |                            |
|                                                                                                    |                 |                                         |                                             |                         |                 |                       |                            |
| TNFOLINKA: 222 871 871                                                                                                    | NYTISKNC        | <u>UT</u>                               |                                             |                         |                 |                       |                            |
| E-MAIL: INFO@SZIF.CZ                                                                                                    | MAPA STR        | <u>LÁNEK</u>                            |                                             |                         |                 |                       |                            |
| 🔛 <u>νίce κοντακτνίch údajů</u>                                                                                                    | D PROHLÁŠI      | ENÍ O PŘÍSTUPNOSTI                      |                                             |                         |                 |                       |                            |
|                                                                                                    |                 | Copyright © SZ                          | IF 2000-2011, všechna práva vyhraze         | na.                     |                 |                       |                            |
| tovo                                                                                                    |                 |                                         |                                             |                         |                 | 🗸 Důvěryhodné servery | • 100% •                   |

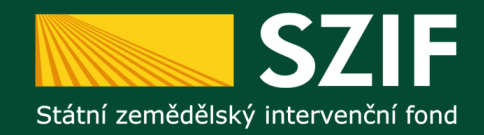

#### Otevření/uložení předvyplněné Žádosti o dotaci PRV

| Chttps://xpf.szif.cz/irj/portal/pf/pf-dokument?act=D&aftype=ZEOP_EP01K14P&objid=4E8FCD5CC0C70292 - Windows Internet Explorer                                |                              | _ 🗆 🗙      |
|----------------------------------------------------------------------------------------------------|------------------------------|------------|
| 🚱 🕞 💌 🖉 https://xpf.szif.cz/iri/portal/pf/pf-dokument?act=D&aftype=ZEOP_EP01K14P&objid=4E8FCD5CC0C70292E10080000AFA8409&compnum=1&class=ZELPO02&spsid=Z_5ZI | ← X Live Search              | <b>P</b> • |
| Soubor Úpravy Zobrazit Oblibené položky Nástroje Nápověda                                                                                                   |                              |            |
| 2 At https://xpf.szif.cz/iri/portal/pf/pf-dokument?act=D&a                                                                                                  | 🟠 🔹 🔝 👻 🆶 👻 Stránka 👻 🍥 Nást | aroje 🔹 🎽  |

**Uložení Žádosti o dotaci PRV** – **Žádost o dotaci PRV bude uložena do Vašeho PC**, kde může být kompletně vyplněna. Po kompletním vyplnění žadatel "nahraje" prostřednictvím Portálu farmáře.

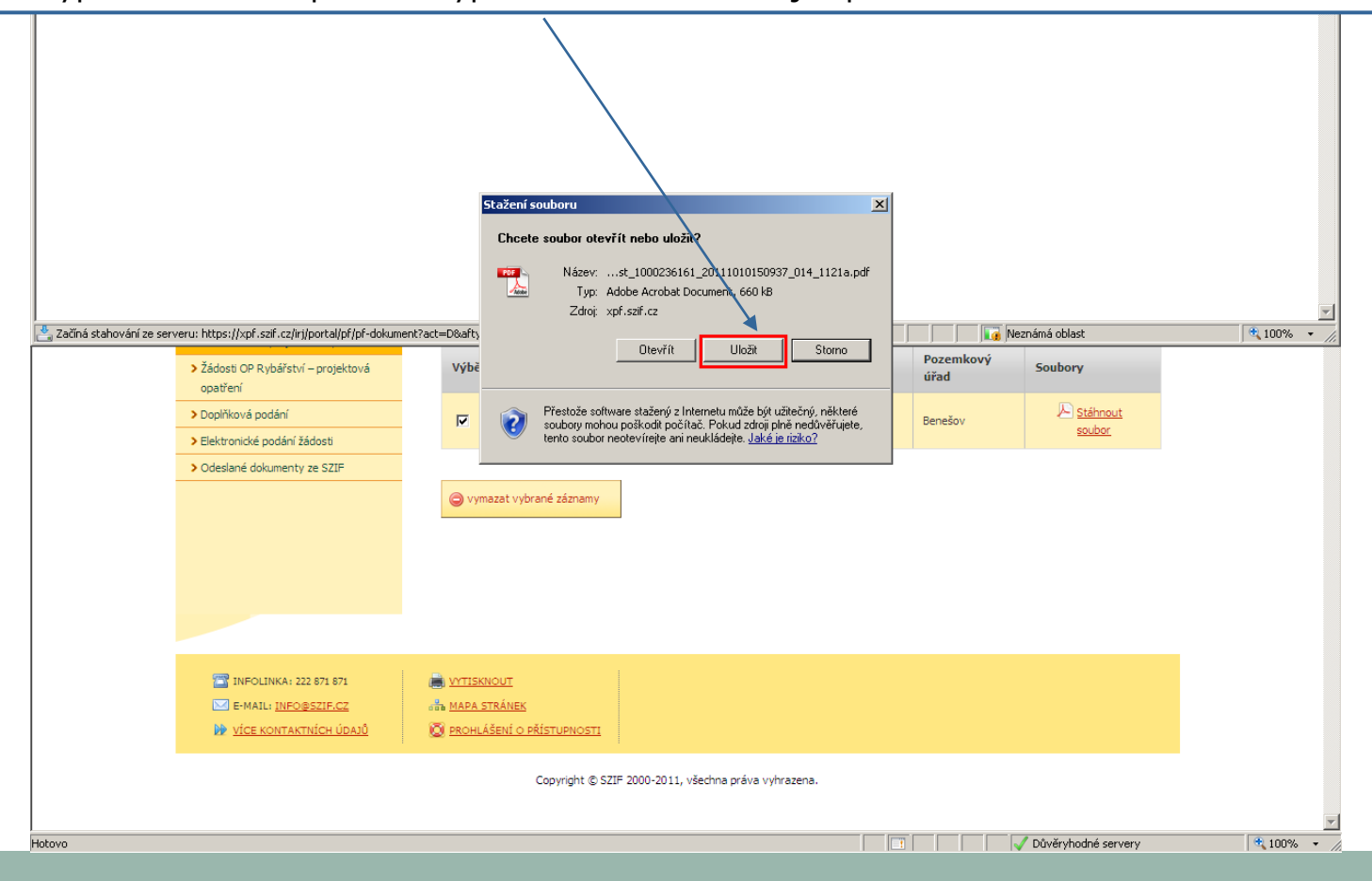

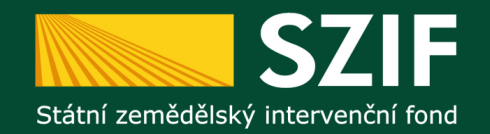

Hotovo

#### Postup zaslání Žádosti o dotaci přes Portál farmáře SZIF

| 🚱 🕞 👻 https://xpf.szlf.cz/rij/portal/pf/pf-upload 🗾 🔒 🍫 🗙 Live Search                                                         | <b>₽</b> -                |
|----------------------------------------------------------------------------------------------------|---------------------------|
|                                                                                                    |                           |
| Soubor Úpravy Zobrazit Oblíbené položky Nástroje Nápověda                                                                     |                           |
| 😪 🏟 📨 Portál farmáře SZIF - Elektronické podání žádosti 🕼 🔹 🗟 🗸 🈓 🔹 🗟                                                         | )Stránka 🔹 🎯 Nástroje 👻 🎽 |
| SZIF<br>Státní zemědělský intervenční fond<br>Michal Anton <sup>2</sup> 1000236161 Úvod Nastavení Nápověda Přejit na Odhlásit | <u> </u>                  |
| Nová nordání > Elektronické podání žádosti                                                                                    |                           |
| TEST SYSTÉM<br>1000236161 Změnit JI<br>Rozšířené vyhledání                                                                    |                           |
| Identifikační a kontaktní údaje     Nahrání žádosti                                                                           |                           |
| > Přehled podání Žádost: Procházet                                                                                            |                           |
| V Nová podání Odeslat                                                                                                    |                           |
| > Nová podání                                                                                                    |                           |
| > Jednotná žádosti a Žádosti AEO                                                                                              |                           |
| > Žádosti PRV - projektová opatření                                                                                           |                           |
| > Žádosti OP Rybářství – projektová<br>opatření                                                                               |                           |
| > Doplňková podání                                                                                                    |                           |
| > Elektronické podání žádosti                                                                                                 |                           |
| > Odeslané dokumenty ze SZIF                                                                                                  |                           |
|                                                                                                    |                           |
|                                                                                                    |                           |
|                                                                                                    |                           |
|                                                                                                    |                           |

#### Po finálním vyplnění formuláře Žádosti o dotaci PRV ve vlastním PC.

Sekce "Elektronické podání žádosti" slouží k "Elektronickému zaslání kompletně vyplněné Žádosti o dotaci" z vlastního PC – musí se však jednat o formulář Žádosti o dotaci PRV platný pro dané kolo příjmu žádostí a pro dané opatření/podopatření/záměr!!!

🗸 Důvěryhodné servery

100% -

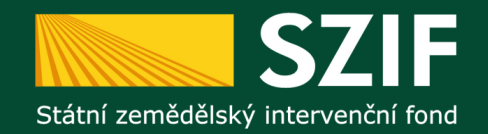

#### Postup zaslání Žádosti o dotaci přes Portál farmáře SZIF

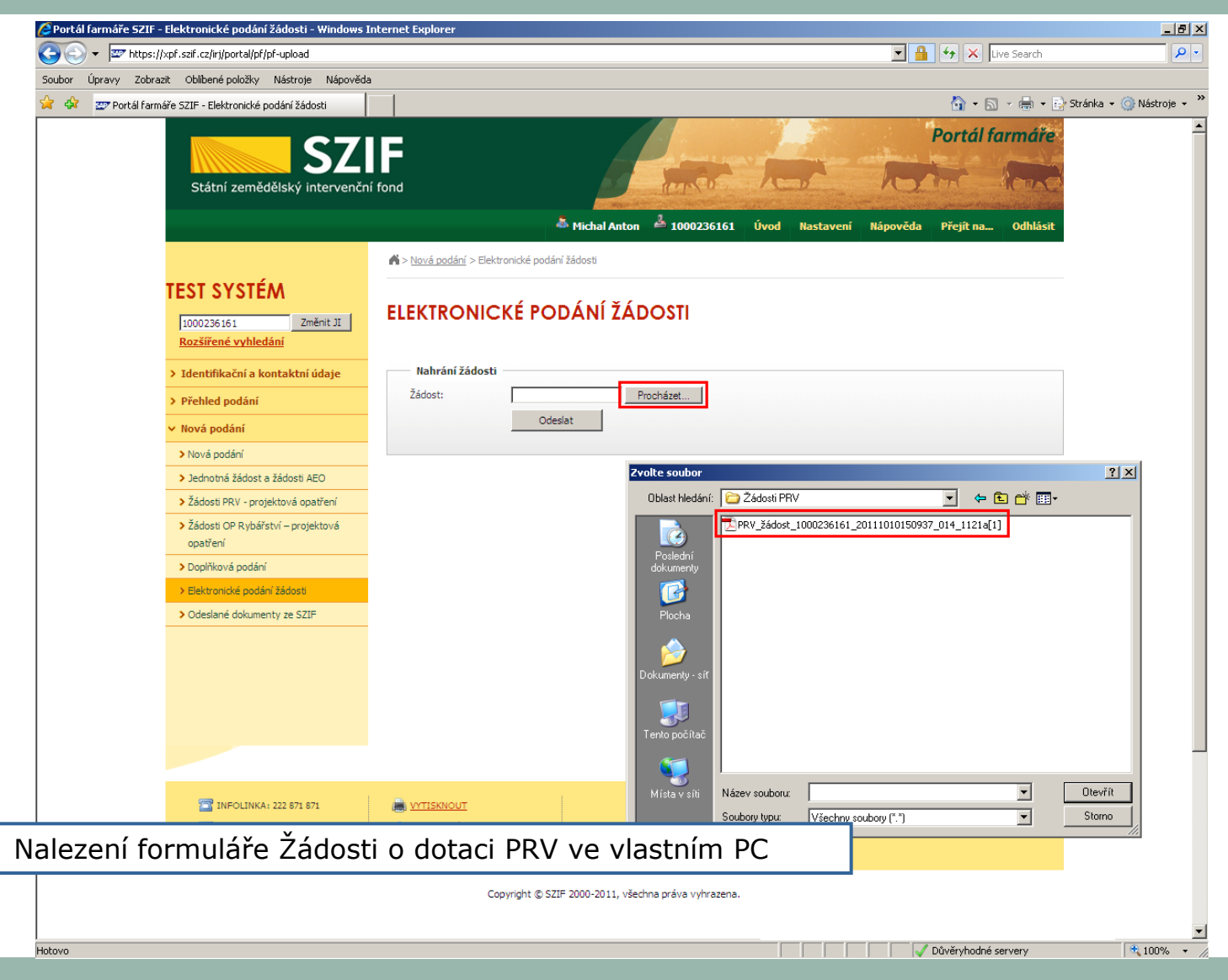

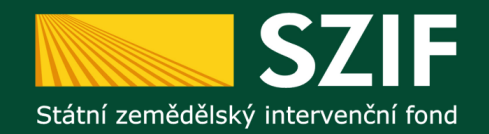

#### Postup zaslání Žádosti o dotaci přes Portál farmáře SZIF

| 🖉 Portál farmáře SZIF - Elektronické podání žádosti - W                                                                                                    | indows Internet Explorer                                                                                        |                                                 | _ 8 ×            |
|----------------------------------------------------------------------------------------------------|----------------------------------------------------------------------------------------------------|-------------------------------------------------|------------------|
| () V m https://xpf.szif.cz/iri/portal/pf/pf-upload                                                                                                    |                                                                                                    | Live Search                                     | <b>₽</b> -       |
| Soubor Upravy Zobrazit Oblibené položky Nástroje                                                                                                    | Nápověda                                                                                                    | 🦄 🔹 🗟 👻 🖶 Stránka                               | • 🙆 Nástroie • » |
| Státní zemědělský inte                                                                                                    | SZIF<br>rvenční fond                                                                                            | Portál farmáře                                  | <u> </u>         |
|                                                                                                    | a Michal Anton 🕹 1000236 🕹                                                                                      | 161 Úvod Nastavení Nápověda Přejít na… Odhlásit |                  |
| TEST SYSTÉM                                                                                                    | Ková podání > Elektronické podání žádosti ELEKTRONICKÉ PODÁNÍ ŽÁDOSTI                                           |                                                 |                  |
| <ul> <li>&gt; Identifikační a kontaktní údi</li> <li>&gt; Přehled podání</li> <li>&gt; Nová podání</li> <li>&gt; Nová podání</li> </ul>                                                                                              | aje Nahrání žádosti<br>Žádost: U: Dokumenty [EAFRD)Ži Procházet<br>Odeslat                                      |                                                 |                  |
| <ul> <li>&gt; Jednotná žádost a žádosti AEO</li> <li>&gt; Žádosti PRV - projektová opatří</li> <li>&gt; Žádosti OP Rybářství – projekto opatření</li> <li>&gt; Doplňková podání</li> <li>&gt; Elektronické podání jádosti</li> </ul> | ení<br>vá                                                                                                    |                                                 |                  |
| > Odeslane dokymenty ze SZIF                                                                                                    |                                                                                                    | λ                                               |                  |
| ezení Žádosti o dotaci ve                                                                                                    | vlastním PC stisk tlačítka "O                                                                                   | deslat".                                        |                  |
|                                                                                                    |                                                                                                    |                                                 |                  |
| <ul> <li>☐ INFOLINKA: 222 871 871</li> <li>☑ E-MAIL: <u>INFO®SZIF.CZ</u></li> <li>Info@SZIF.CZ</li> <li>Info@SZIF.CZ</li> </ul>                                                                                                    | <ul> <li><u>WYTISKNOUT</u></li> <li><u>MAPA STRÁNEK</u></li> <li><u>IÓ</u> PROHLÁŠENÍ O PŘÍSTUPNOSTI</li> </ul> |                                                 |                  |
|                                                                                                    | Copyright © SZIF 2000-2011, všechna práva vyhra                                                                 | zena.                                           |                  |
| l<br>Hotovo                                                                                                    |                                                                                                    | 🗸 🗸 Důvěryhodné servery                         | • 100% • //      |

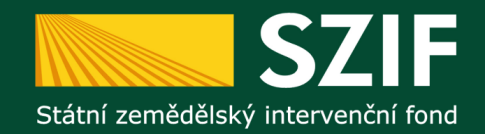

#### Zaslání Žádosti o dotaci přes Portál farmáře SZIF

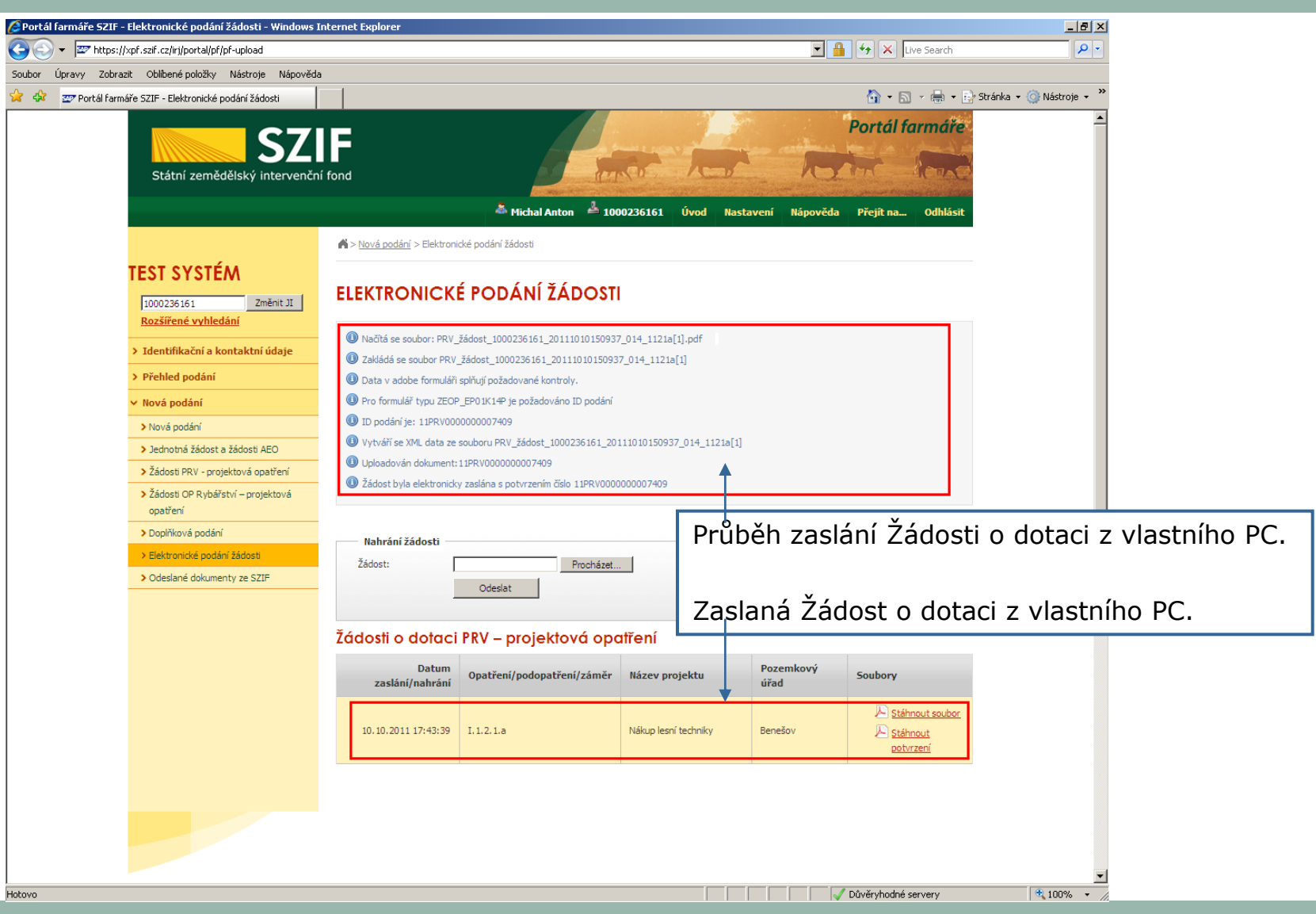

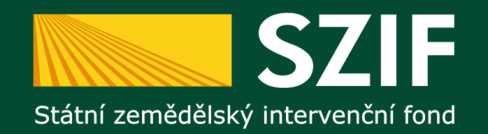

#### Přehled zaslaných Žádostí z vlastního PC přes Portál farmáře

 Portál farmáře SZIF - Elektronické podání žádosti - Windows Internet Explorer

 Image: Contract of the suit/szif.cz/ri/cortal/of/of-upload

 Image: Contract of the suit/szif.cz/ri/cortal/of/of-upload

Přehled "Elektronicky zaslaných Žádostí o dotaci PRV – projektová opatření" obsahuje všechny elektronicky zaslané Žádosti a ke každé takové Žádosti tyto dokumenty:

- 1. Elektronicky zaslanou Žádost o dotaci přes Portál farmáře SZIF.
- 2. Potvrzení o přijetí (elektronicky zaslané Žádosti o dotaci) **informace o doručení elektronické** verze Žádosti o dotaci slouží pouze pro žadatele, na CP SZIF se nepředkládá.

| T      | EST-SYSTÉM<br>1000236161 Změnit JI<br>Rozšířené vyhledání                                                              | ELEKTRONICKÉ                                                                        | PODÁNÍ ŽÁDOSTI                     |                      |           |                       |            |  |
|--------|----------------------------------------------------------------------------------------------------|-------------------------------------------------------------------------------------|------------------------------------|----------------------|-----------|-----------------------|------------|--|
| >      | Identifikační a kontaktní údaje                                                                                        | Nahrání žádosti                                                                     |                                    |                      |           |                       |            |  |
| >      | Přehled podání                                                                                                    | Žádost:                                                                             | Procházet                          |                      |           |                       |            |  |
| ~      | • Nová podání                                                                                                    |                                                                                     | Qdeslat                            |                      |           |                       |            |  |
|        | > Nová podání                                                                                                    | _                                                                                   |                                    |                      |           |                       |            |  |
|        | > Jednotná žádost a žádosti AEO                                                                                        | Žádosti o dotaci                                                                    | PRV – projektová opc               | tření                |           |                       |            |  |
|        | > Žádosti PRV - projektová opatření                                                                                    | Datum                                                                               | Opatření/podopatření/záměr         | Název projekto       | Pozemkový | Soubory               |            |  |
|        | <ul> <li>Žádosti OP Rybářství – projektová</li> </ul>                                                                  | zaslání/nahrání                                                                     |                                    |                      | úřad      |                       |            |  |
|        | > Doplňková podání                                                                                                    |                                                                                     |                                    |                      |           | Stáhnout soubor       |            |  |
| 1      | > Elektronické podání žádosti                                                                                          | 10.10.2011 17:43:39                                                                 | I.1.2.1.a                          | Näkup lesni techniky | Benešov   | Stáhnout<br>potvrzení |            |  |
| 1      | > Odeslané dokumenty ze SZIF                                                                                           |                                                                                     |                                    |                      |           |                       |            |  |
|        |                                                                                                    |                                                                                     |                                    |                      |           |                       |            |  |
|        | <ul> <li>INFOLINKA: 222 871 871</li> <li>E-MAIL: <u>INFO@SZIF.CZ</u></li> <li><u>VÍCE KONTAKTNÍCH ÚDAJŮ</u></li> </ul> | <ul> <li>WYTISKNOUT</li> <li>MAPA STRÁNEK</li> <li>PROHLÁŠENÍ O PŘÍSTUPI</li> </ul> | <u>10511</u>                       |                      |           |                       |            |  |
|        |                                                                                                    | Copyrig                                                                             | ht © SZIF 2000-2011, všechna práva | vyhrazena.           |           |                       | •          |  |
| Hotovo |                                                                                                    |                                                                                     |                                    |                      |           | Důvěryhodné servery   | 🔍 100% 👻 🍂 |  |

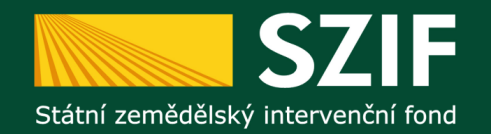

#### Tisk, podpis a doručení Žádosti na podatelnu RO SZIF

| 🗳 Portál farmáře SZIF - Elektronické podání žádosti - Windows J    | nternet Explorer                                        | _ <u>_</u> 8                                |
|--------------------------------------------------------------------|---------------------------------------------------------|---------------------------------------------|
| 🕒 🕞 👻 https://xpf.szif.cz/irj/portal/pf/pf-upload                  |                                                         | 💌 🔒 🐓 🗙 Live Search 🖉                       |
| Soubor Úpravy Zobrazit Oblíbené položky Nástroje Nápověda          |                                                         |                                             |
| 🔓 🍄 Portál farmáře SZIF - Elektronické podání žádosti 🚽            |                                                         | 🟠 🔹 🔜 👻 🖶 Stránka 🔹 🎯 Nástroje 👻            |
| Státní zemědělský intervenčn                                       | IF fond                                                 | Portál farmáře                              |
|                                                                    | 🍐 Michal Anton 🕹 1000236161 🗍                           | Úvod Nastavení Nápověda Přejit na… Odhlásit |
|                                                                    | 🖨 > <u>Nová podání</u> > Elektronické podání žádosti    |                                             |
| TEST SYSTÉM<br>1000236161 Změnit JI<br>Rozšířené vyhledání         | ELEKTRONICKÉ PODÁNÍ ŽÁDOSTI                             |                                             |
| > Identifikační a kontaktní údaje                                  | Nahrání žádosti                                         |                                             |
| > Přehled podání                                                   | Žádost: Procházet                                       |                                             |
| 🗸 Nová podání                                                      | Odeslat                                                 |                                             |
| > Nová podání                                                      |                                                         |                                             |
| > Jednotná žádost a žádosti AEO                                    | Žádosti o dotaci PRV – projektová opatření              |                                             |
| > Žádosti PRV - projektová opatření                                | Datum Opatřaní/andopatřaní/záměr Názov proje            | Pozemkový Souhom                            |
| <ul> <li>Žádosti OP Rybářství – projektová<br/>opatření</li> </ul> | zaslání/nahrání opatreni/pouopatreni/zanier nazev proje | úřad Soubory                                |
| > Doplňková podání                                                 | 10.10.2011 17:43:39 I.1.2.1.a Nákup lesní te            | echniker Benešov                            |
| > Elektronické podání žádosti                                      |                                                         | potvrzení                                   |
| > Odeslané dokumenty ze SZIF                                       |                                                         |                                             |
| > Odeslané dokumenty ze SZIF                                       |                                                         |                                             |

Žadatel tuto odeslanou Žádost o dotaci přes Portál farmáře vytiskne, podepíše (v souladu se stanoveným způsobem pro právoplatné jednání a podepisování za žadatele) a doručí na podatelnu příslušného RO SZIF osobně nebo prostřednictvím pošty nebo datovou schránkou v termínu trvání výzvy, tj. <u>do 12.2.2013</u>.

| Copyright © SZIF 2000-2011, všechna práva vyhrazena. |          |                              | DROHLÁŠENÍ O PŘÍSTUPNOSTI | <u>VÍCE KONTAKTNÍCH ÚDAJŮ</u> |  |
|------------------------------------------------------|----------|------------------------------|---------------------------|-------------------------------|--|
|                                                      |          | F 2000-2011, všechna práva v | Copyright © SZI           |                               |  |
|                                                      | <u>_</u> |                              |                           |                               |  |

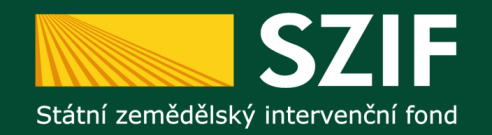

#### Žádost o dotaci odeslaná přes Portál farmáře

| 🔁 PRV  | _žádost_1000236161_20111010150937_014_1121a[1]-[1].pdf - Adobe Reader                                                                                                    |           |
|--------|----------------------------------------------------------------------------------------------------|-----------|
| Soubor | Upravy zoorazeni bokument Nastroje Okna Napoveda                                                                                                    | *         |
|        | Vyplřite prosím následující formulář. Data zapsaná do tohoto formuláře můžete uložit.                                                                                                    | znit pole |
|        | Žadatel vyplňuje pouze bíle podbarvená pole       * Žadatel označí křížkem         /       /       /       Strana 1 z 9         1.Registrační číslo žádosti       2.Datum přijetí žádosti       Vývoj                                                                                                    | -         |
|        | Žádost o dotaci z Programu rozvoje venkova       Ve Smečkách 33         Státní zemědělský intervenční fond       A1 Informace o žadateli                                                                                                    |           |
|        | Razitko místa příjmu žádosti         Image: Structure of the structure of the structu |           |

Odeslaná Žádost o dotaci přes Portál farmáře obsahuje identifikační kód. Po doručení podepsané Žádosti o dotaci na podatelnu příslušného RO SZIF (osobně nebo prostřednictvím pošty nebo datovou schránkou v termínu trvání výzvy) bude dle tohoto identifikačního kódu Žádost o dotaci zaregistrována.

Žádost doručená na podatelnu CP SZIF, která nebude obsahovat identifikační kód vygenerovaný Portálem Farmáře nebo je nekompletní (chybí strany), nebude na RO SZIF zaregistrována.

|           | 22.Roane cisio:            | 23.Datum narozeni:        |          |
|-----------|----------------------------|---------------------------|----------|
| <b>\$</b> |                            |                           |          |
| n         | Právnická i fyzická osoba: |                           |          |
| Ø         | 24.IČ:                     | 25.DIČ (je-li přiděleno): | <b>•</b> |

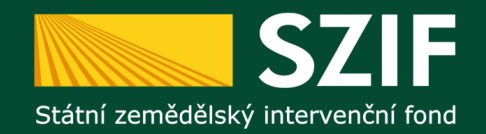

#### Potvrzení o přijetí elektronicky zaslané Žádosti o dotaci

| Y     227 https://xpf.szf.cz/iri/portal/pf/pf-upload       Soubor     Úpravy     Zobrazit       Oblibené položky     Nástroje       Nápověda       X     327 Portál farmáře SZIF - Elektronické podání žádosti | Y A Uve Search ✓ V Uve Search ✓ V → V → V → V → V → V → V → V → V → V |
|----------------------------------------------------------------------------------------------------|-----------------------------------------------------------------------|
| Soubor Úpravy Zobrazit Oblibené položky Nástroje Nápověda 🖉 🖉 Portál farmáře SZIF - Elektronické podání žádosti                                                                                                | 🏠 🔹 🗟 👻 🖶 🔹 🗗 Stránka 🔹 🎯 Nástroje                                    |
| 🔆 🛠 📨 Portál farmáře SZIF - Elektronické podání žádosti                                                                                                    | 🟠 👻 🔜 👻 🖶 👻 Erránka 👻 🎯 Nástroje                                      |
|                                                                                                    |                                                                       |
| SZIF<br>Státní zemědělský intervenční fond                                                                                                    | Portál farmáře                                                        |
| 💩 Michal Anton 👃 1000236161 🛛 Úvod 🛛 Nastavení 🗍                                                                                                    | ápověda Přejít na… Odhlásit                                           |
| ▲ > Nová podání > Elektronické podání žádosti                                                                                                    |                                                                       |
| TEST SYSTÉM<br>1000236161 Změnt JI<br>Rozšířené vyhledání                                                                                                    |                                                                       |
| > Identifikační a kontaktní údaje Nahrání žádosti                                                                                                    |                                                                       |
|                                                                                                    |                                                                       |
| V Nová podání Odeslat                                                                                                    |                                                                       |
| > Nová podání                                                                                                    |                                                                       |
| Jednotná žádost a žádost AEO Žádosti o dotaci PRV – projektová opatření                                                                                                    |                                                                       |
| Žádosti PRV - projektová opatření     Datum Opatření/podopatření/záměr Název projektu     Pozemk                                                                                                    | cový Soubory                                                          |
| Zádosti OP Rybářství – projektová     zaslání/nahrání     Opotren//podopotren//zamer     nazev projektu     úřad                                                                                               | Sourcey                                                               |
|                                                                                                    | Stáhnout soubor                                                       |
| Doganio do podaní žádosti     10.10.2011 17:43:39 I.1.2.1.a Nákup lesní techniky Benešov                                                                                                    | potvrzení                                                             |
| > Odeslané dokumenty ze SZIF                                                                                                    |                                                                       |

Potvrzení o přijetí elektronicky zaslané Žádosti o dotaci slouží pouze pro žadatele – obsahuje informaci, že Žádost o dotaci byla zaslána přes Portál farmáře.

| INFOLINKA: 222 871 871       Image: Strict Strict Stringenet Stringenet Strict Strict Strict Strict Stringene |            |
|----------------------------------------------------------------------------------------------------|------------|
| Copyright © SZIF 2000-2011, všechna práva vyhrazena.                                                                                                    | -          |
| Hotovo                                                                                                    | 🔍 100% 🔻 🅢 |

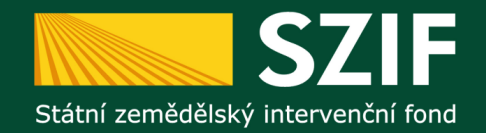

#### Potvrzení o přijetí elektronicky zaslané Žádosti o dotaci

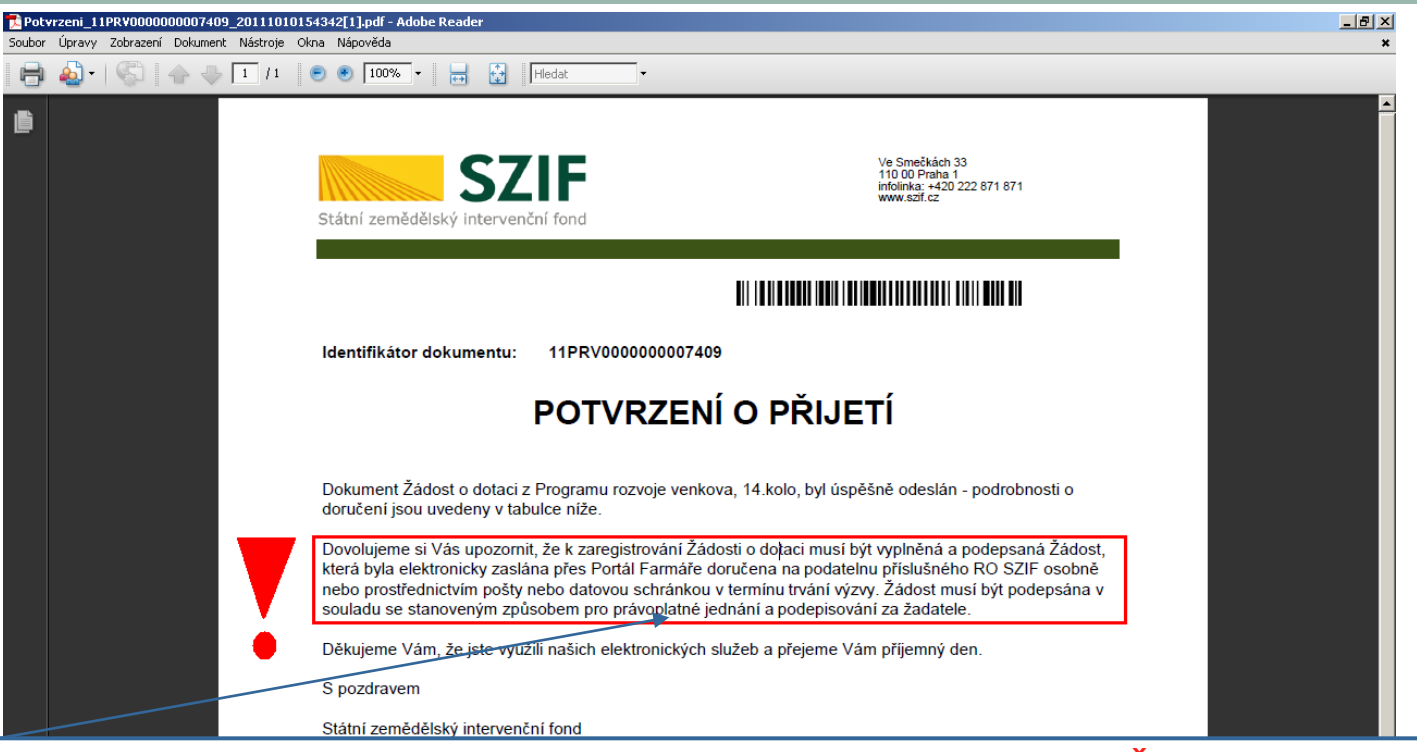

Potvrzení o přijetí obsahuje také informaci o povinnosti odeslanou Žádost o dotaci přes Portál farmáře vytisknout, podepsat (v souladu se stanoveným způsobem pro právoplatné jednání a podepisování za žadatele) a doručit na podatelnu příslušného RO SZIF osobně nebo prostřednictvím pošty nebo datovou schránkou v termínu trvání výzvy.

Identifikátor dokumentu: 11PRV0000000007409

Datum a čas příjmu: 10.10.2011 17:43:42

Místo podání: RO Praha

Opatření/podopatření/záměr: I.1.2.1.a

Název projektu: Nákup lesní techniky

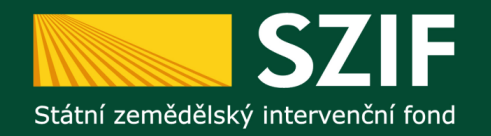

#### Fáze administrace Žádosti o dotaci na CP SZIF

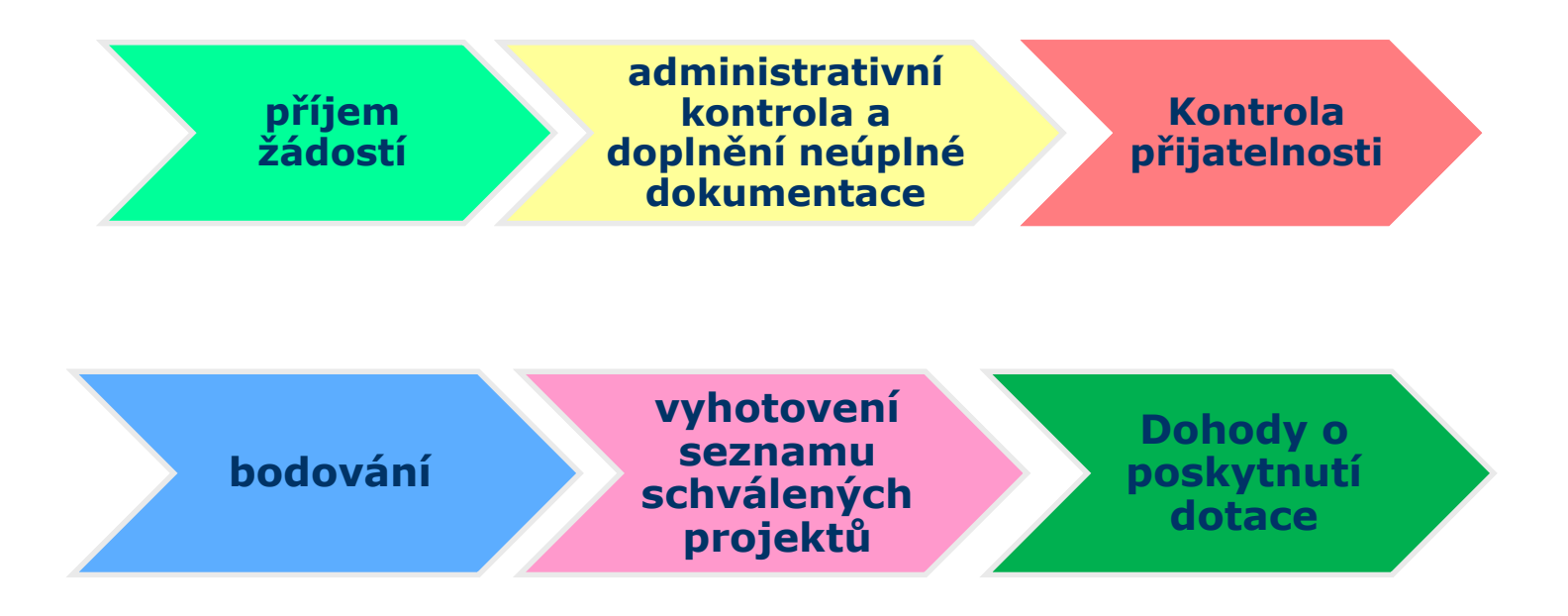

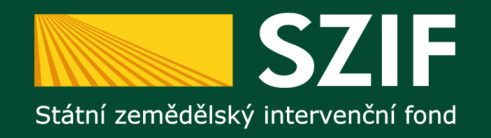

#### Harmonogram administrace Žádosti o dotaci

Příjem Žádosti o dotaci: Informování o registraci:

Administrativní kontrola:

Doplnění Žádosti o dotaci:

Podpis Dohody:

7 kalendářních dnů do 7 kalendářních dnů od zaregistrování (pouze přes Portál farmáře) do 21 kalendářních dnů od ukončení kola příjmu žádostí do 14 kalendářních dnů od zaslání výzvy cca květen 2013

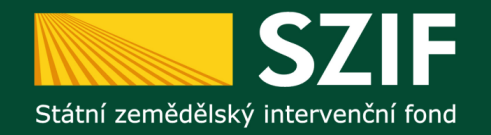

#### Děkuji za pozornost

Děkuji za pozornost